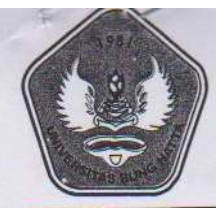

## YAYASAN PENDIDIKAN BUNG HATTA UNIVERSITAS BUNG HATTA

### PENGUMUMAN

Tentang :

### PEMBAYARAN UANG KULIAH UNIVERSITAS BUNG HATTA MENGGUNAKAN VIRTUAL ACCOUNT BANK NAGARI

Sehubungan dengan jadwal pembayaran uang kuliah Semester Genap 2015/2016 akan dilaksanakan pada tanggal 25 Desember 2015 – 15 Januari 2016, maka diumumkan kepada seluruh Mahasiswa Universitas Bung Hatta, agar memperhatikan hal-hal sebagai berikut :

- Proses pembayaran uang kuliah Semester Genap 2015/2016 akan menggunakan Virtual Account Bank Nagari
- 2. Informasi nomor virtual account dan jumlah tagihan yang harus dibayar didapatkan setelah menghitung tagihan di Portal
- 3. Mahasiswa harus mencetak bukti tagihan yang berisi nomor Virtual Account dan jumlah tagihan yang akan dibayar
- 4. Pembayaran dapat dilakukan melalui :
  - a. Teller di semua cabang Bank Nagari, dengan membawa bukti tagihan dan KTM Asli
  - b. ATM Prima dan ATM Bersama
- 5. Petunjuk pembayaran terlampir atau dapat dilihat di website Universitas Bung Hatta.

Demikian pengumuman ini dikeluarkan untuk dimaklumi oleh seluruh Mahasiswa Universitas Bung Hatta.

> Padang, 10 Desember 2015 Padang, 10 Desember 2015 Marketor, Marketor, Mar

#### Petunjuk Pembayaran Universitas Bung Hatta

#### 1. Pembayaran Melalui ATM Bank Nagari

#### a. Menggunakan Kartu ATM Bank Nagari (Nasabah Bank Nagari)

- 1). Masukan kartu.
- 2). Pilih Bahasa yang akan digunakan.

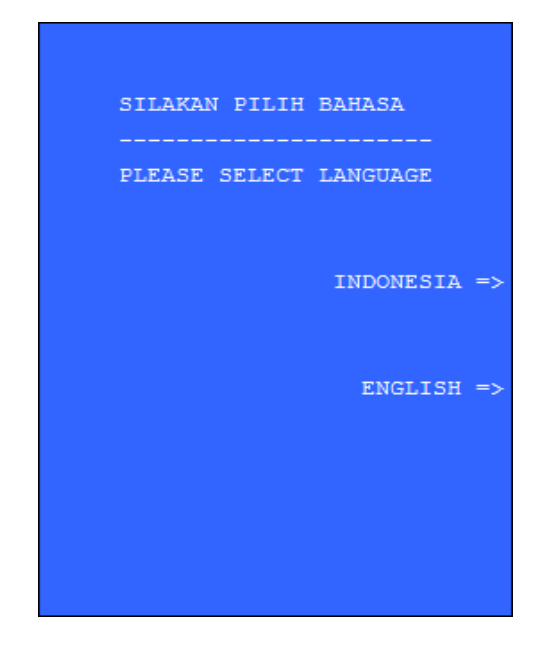

#### 3). Isi PIN ATM

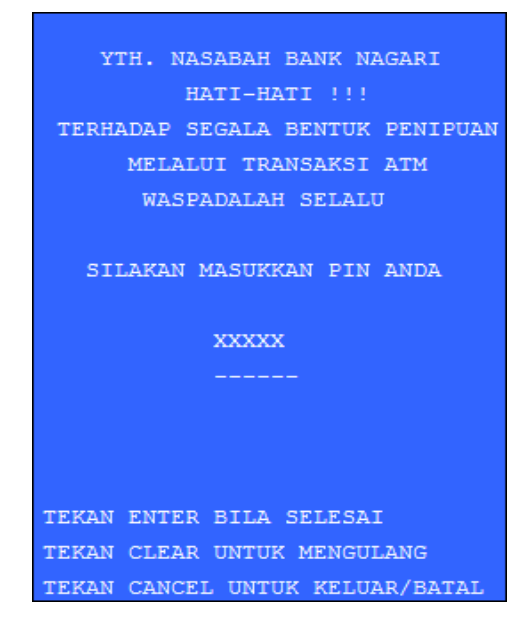

#### 4). Pilih Menu Transaksi Lainnya

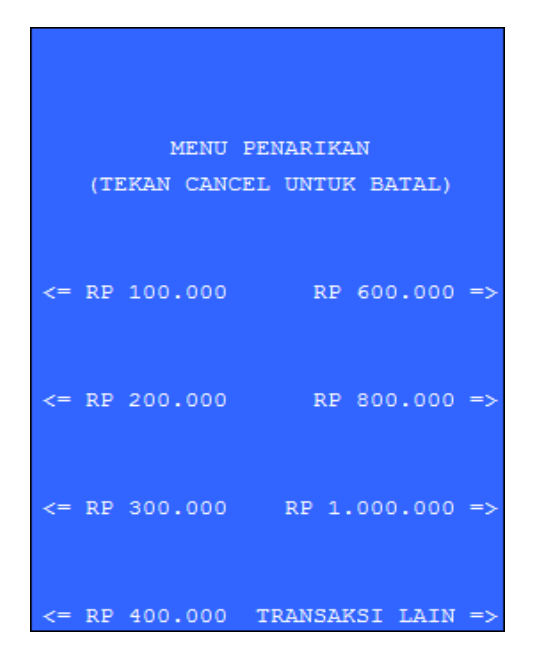

#### 5). Pilih Menu Transfer

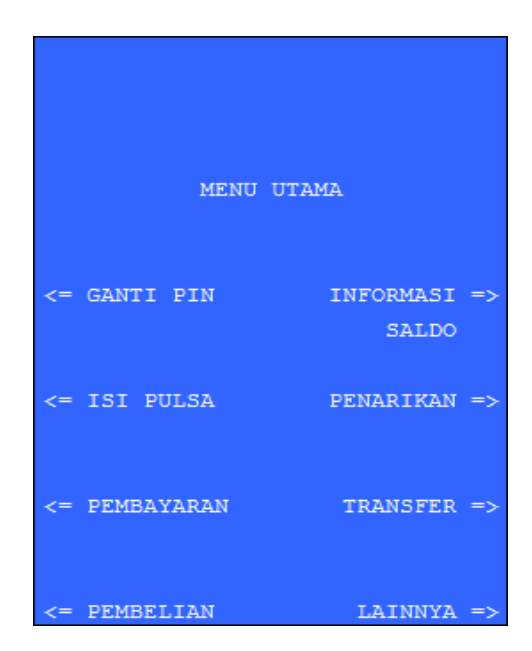

6). Pilih Menu Bank Nagari

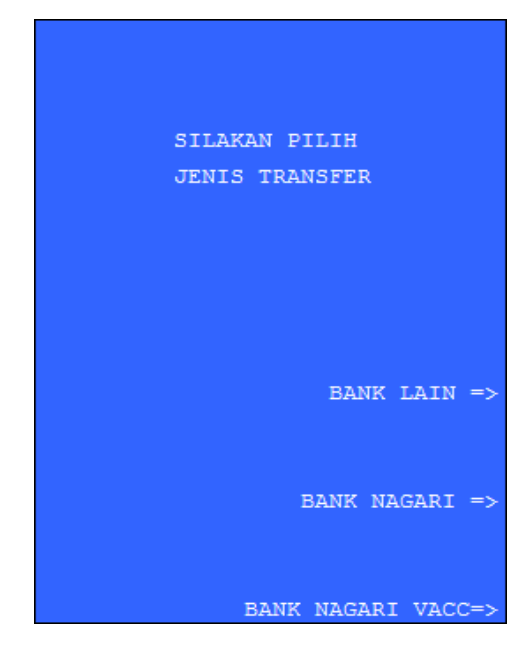

7). Masukan Jumlah yang akan ditransfer

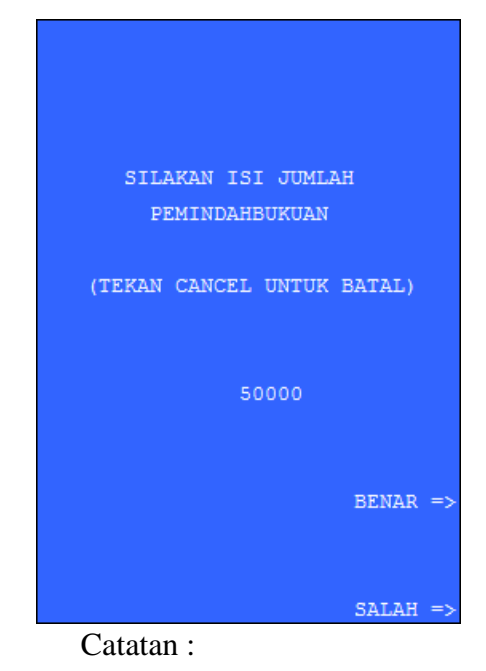

Isi jumlah transfer harus sama dengan jumlah tagihan, jika tidak maka akan muncul pesan error rekening tidak ditemukan

8). Masukkan Nomor Virtual Account yang akan dibayar

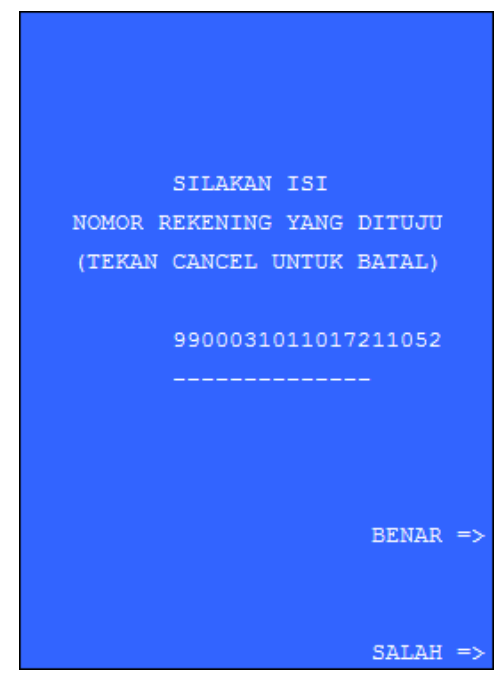

9). Masukan nomor referensi atau kosongkan dan tekan tombol benar.

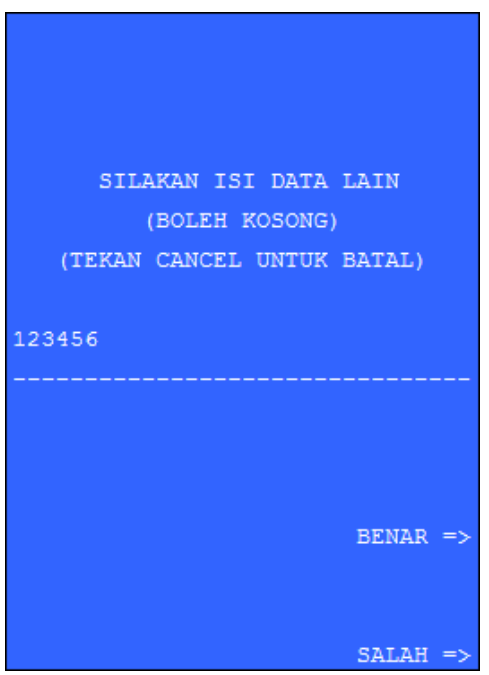

10). Jika Nomor Virtual diisi dengan benar dan Jumlah transfer sesuai dengan jumlah tagihan maka akan muncul dilayar pesan sebagai berikut: Sebaliknya akan muncul pesan sebagai berikut:

| TRANSAKSI TRANSFER            |
|-------------------------------|
| 24000207000851                |
| KE REK. 9900031011017211052   |
| ATAS NAMA DRS. RISWANDI, M.SI |
| BANK NAGARI                   |
| SEBESAR RP 50.000 YA =>       |
| TIDAK =>                      |

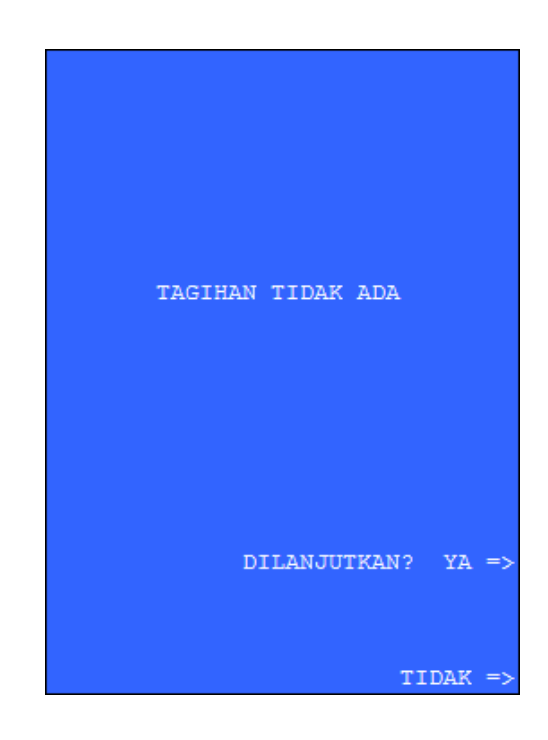

11). Tekan tombol ya, jika proses berhasil akan muncul dilayar pesan sebagai berikut:

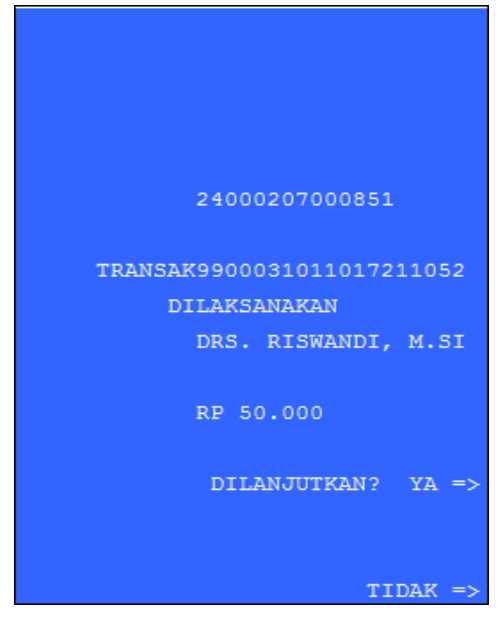

ATM juga akan mengeluarkan struk transfer, simpan struk tersebut sebagai bukti pembayaran.

#### b. Menggunakan Kartu ATM Bank Lain (Bukan Nasabah Bank Nagari)

- 1). Masukan kartu.
- 2). Pilih Bahasa yang akan digunakan.

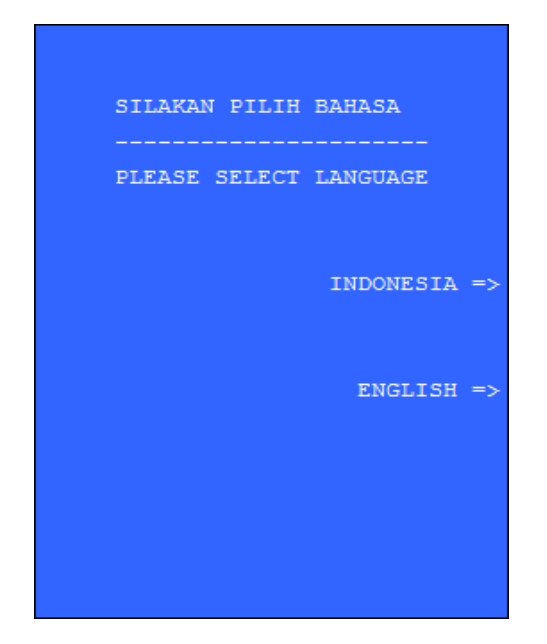

#### 3). Isi PIN ATM

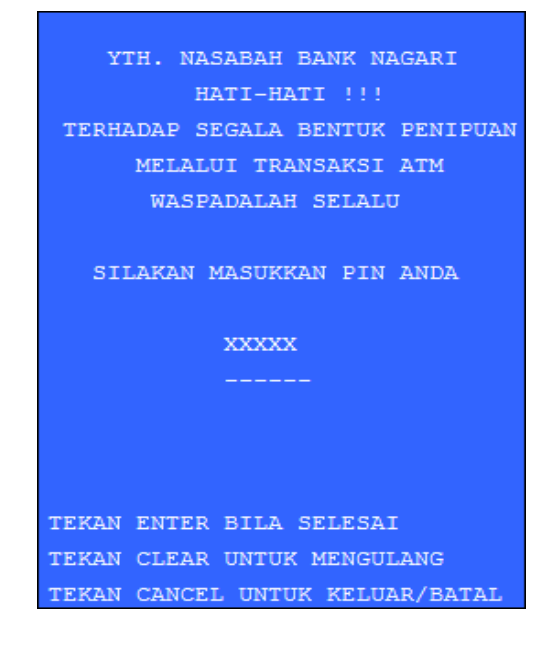

4). Pilih Menu Transfer

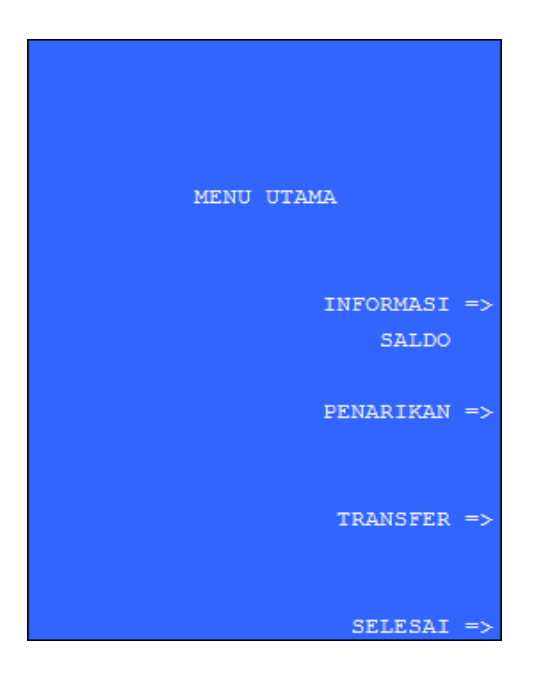

# 5). Pilih Rekening yang akan didebet

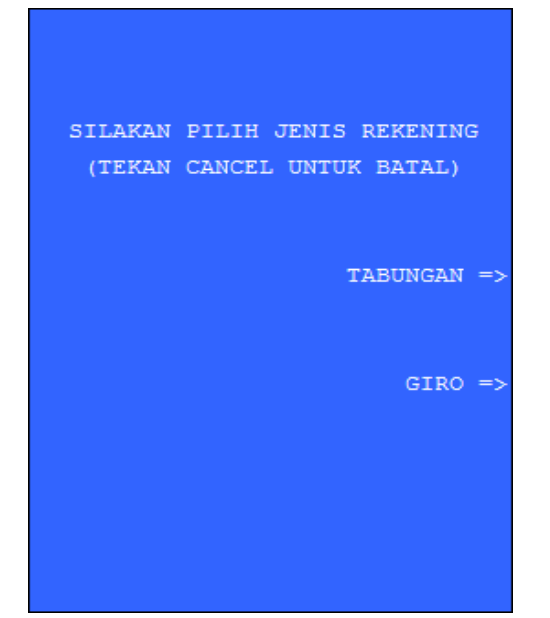

6). Masukan Jumlah yang akan ditransfer

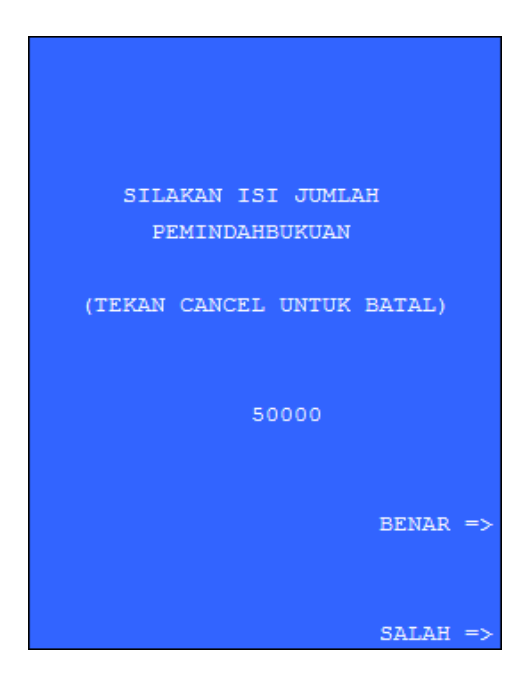

Catatan :

Isi jumlah transfer harus sama dengan jumlah tagihan, jika tidak maka akan muncul pesan error rekening tidak ditemukan

8). Masukan nomor referensi atau kosongkan dan tekan tombol benar.

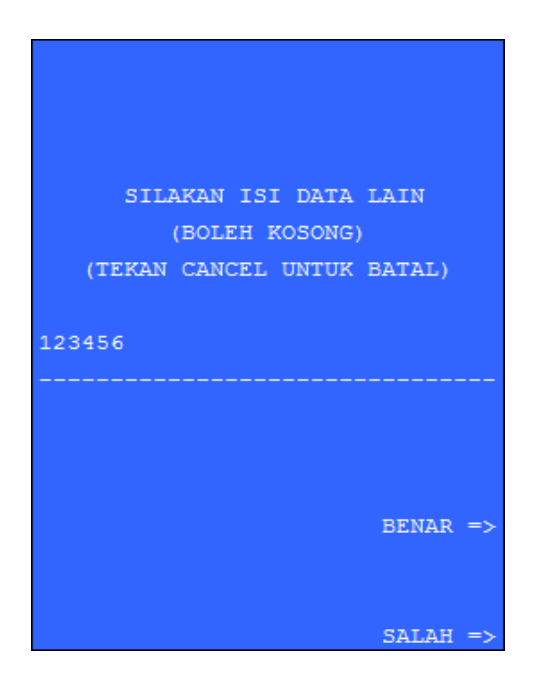

7). Masukan nomor Virtual Account yang akan dibayar dengan menambah kode **118** 

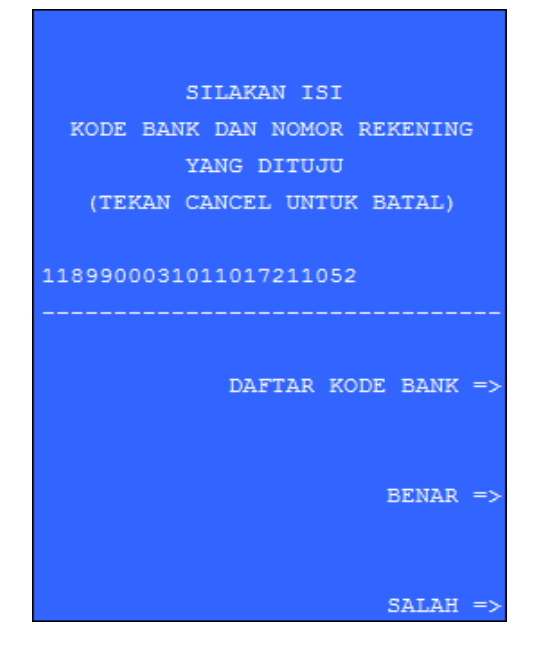

9). Jika Nomor Virtual diisi dengan benar dan Jumlah transfer sesuai dengan jumlah tagihan maka akan muncul dilayar pesan sebagai berikut:

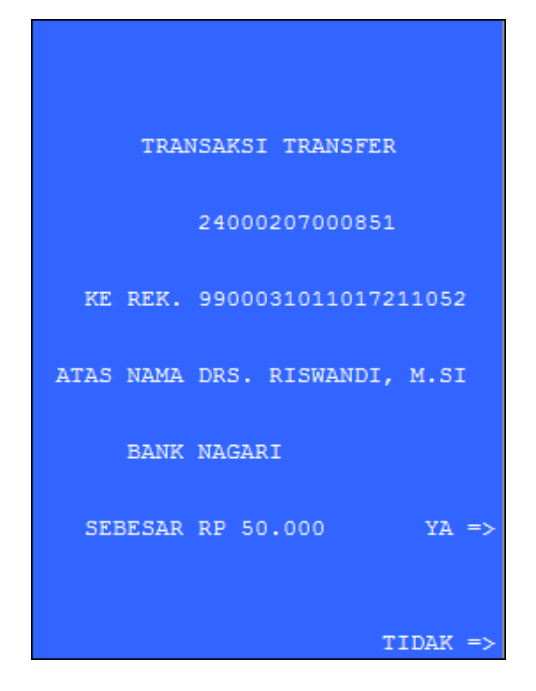

10). Tekan tombol ya, jika proses berhasil akan muncul dilayar pesan sebagai berikut:

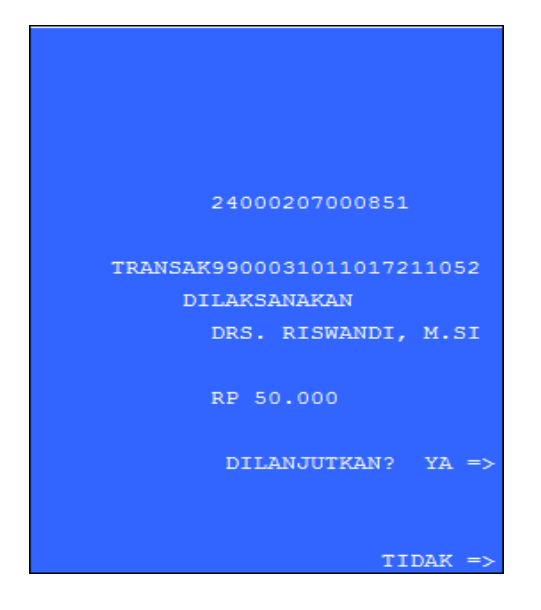

ATM juga akan mengeluarkan struk transfer, simpan struk tersebut sebagai bukti pembayaran.

Sebaliknya akan muncul pesan sebagai berikut:

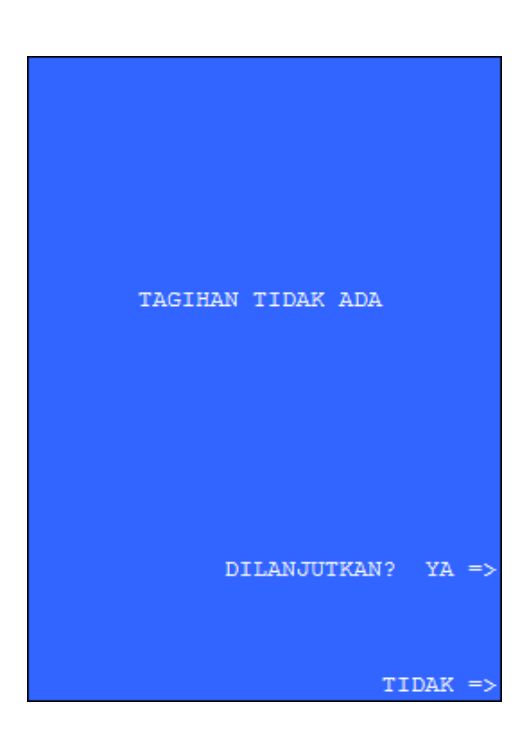

#### 2. Pembayaran Melalui ATM Bank Lain (ATM Bersama dan PRIMA)

Langkah - langkah yang dilakukan adalah sebagai berikut:

- a. Pilih Menu Transfer, kemudian pilih menu Antar Bank atau Bank Lain (sesuai kebijakan masing masing Bank)
- b. Kemudian Isi kode Bank tujuan dengan kode 118
- c. Kemudian isi rekening tujuan dengan nomor Virtual Account catatan: sebagian bank menyatukan nomor bank tujuan dan rekening tujuan, maka diisi dengan cara mengisi kode bank kemudian nomor virtual account. Misal nomor virtual account 9900031234567890123 maka nomor rekening tujuan diisi dengan 1189900031234567890123
- d. Kemudian pada isian jumlah transfer, **diisi dengan jumlah tagihan pembayaran**. Jika jumlah transfer tidak sesuai dengan jumlah pembayaran maka proses transfer akan gagal.
- e. Pada isian reference boleh dikosongkan.
- f. Kemudian lanjutkan proses transfer, jika Nomor VA Benar dan Jumlah Tagihan sesuai maka pada Layar ATM akan muncul Nomor Virtual Account dan Nama Mahasiswa. Sebaliknya akan muncul pesan kesalahan Rekening tidak ditemukan (sesuai kebijakan Bank pemilik ATM).
- g. Lakukan proses transfer, jika proses transfer berhasil maka proses pembayaran telah berhasil. **Simpan struk dari ATM sebagai Bukti Pembayaran**
- 3. **Pembayaran Menggunakan Mobile Banking dan Internet Banking Bank Lain.** Untuk Pembayaran menggunakan Mobile Banking dan Internet Banking Bank Lain dilakukan dengan cara sebagai berikut:
  - a. Gunakan menu Transfer Antar Bank pada masing-masing aplikasi.
  - b. Isi Bank tujuan dengan **Bank Nagari** atau **BPD SUMBAR** (tergantung Pilihan yang disediakan Bank) atau isi dengan kode **118** jika pilihan Bank tujuan diisi dengan Kode Bank.
  - c. Isikan nomor rekening tujuan dengan nomor virtual account yang didapat dari Sistem Portal Univ. Bung Hatta. contoh 9900031234567890123
  - d. Isikan jumlah transfer dengan jumlah tagihan yang tertera dari Sistem Portal Univ. Bung Hatta
  - e. Kemudian kirim dan lakukan intruksi yang diberikan oleh sistem Mobile Banking dan Internet Banking masing-masing Bank
  - f. Jika Nomor Virtual Account **SALAH** atau **jumlah transfer tidak sama dengan jumlah tagihan** maka akan muncul pesan **kesalahan** (sesuai dengan pesan yang ada pada masing-masing Bank).
  - g. Jika Nomor Virtual Account Benar dan Jumlah Transfer Sama dengan Jumlah Tagihan, maka akan muncul pesan Transfer Berhasil (tergantung pesan yang ditampilkan masing-masing Bank).

#### 4. Pembayaran Melalui SMS Banking Bank Lain

Langkah - langkah yang dilakukan adalah sebagai berikut:

- a. Ketik perintah Transfer Antar Bank pada kolom sms Text pada HP (perintah disesuaikan dengan kebijakan Bank masing-masing). Contoh menggunakan SMS Banking BNI untuk pembayaran virtual account 9900031234567890123 sebesar 50.000 maka ketik : TRF ANTARBANK 1189900031234567890123 50000 ##
  Kirim ke 3346 (disesuaikan dengan nomor tujuan Bank masing-masing ) Catatan :
  \* 118 adalah kode Bank Nagari
- b. Jika nomor virtual account benar dan jumlah transfer sama dengan jumlah tagihan maka akan muncul pesan permintaan PIN SMS. Replay dengan mengisi PIN sms Banking.
- c. Kemudian akan muncul pesan hasil proses, jika proses berhasil berarti pembayaran telah berhasil dilakukan.